## **Check Answer/Check Answers Buttons**

**IMPORTANT:** Always be sure to click the Check Answer button or Check Answers button to submit your answer. If you experience issues, please see the section <u>Troubleshooting</u>.

| alue: 1                                | Click the Check Answer        |  |
|----------------------------------------|-------------------------------|--|
| he vitreous is a jelly-like substance. | button to submit your answer. |  |
| O True                                 |                               |  |
| ⊖ False                                |                               |  |
|                                        | Check Answer View Hint        |  |

|                                 | ign the iena.          |  |
|---------------------------------|------------------------|--|
| O True                          |                        |  |
| ○ False                         |                        |  |
|                                 |                        |  |
| Value: 1                        |                        |  |
| Which of the following are p    | arts of the eye?       |  |
| [mark all correct answers]      |                        |  |
| 🗌 a. pupil                      |                        |  |
| <b>b.</b> lobe                  |                        |  |
| 🗆 c. iris                       |                        |  |
| 🗆 d. retina                     |                        |  |
| e. cochlea                      |                        |  |
|                                 |                        |  |
|                                 |                        |  |
| Value: 1                        |                        |  |
| What is the clear jelly-like se | ubstance?              |  |
|                                 |                        |  |
|                                 |                        |  |
|                                 |                        |  |
| (                               |                        |  |
|                                 | Click the Check Answer |  |

## **Quiz Group – Questions Displayed One at a Time**

Sometimes your instructor may choose to display a group of questions one at a time. Be sure to answer each question and click the **Next** button to advance to the next question. If you experience issues, please see the section <u>Troubleshooting</u>.

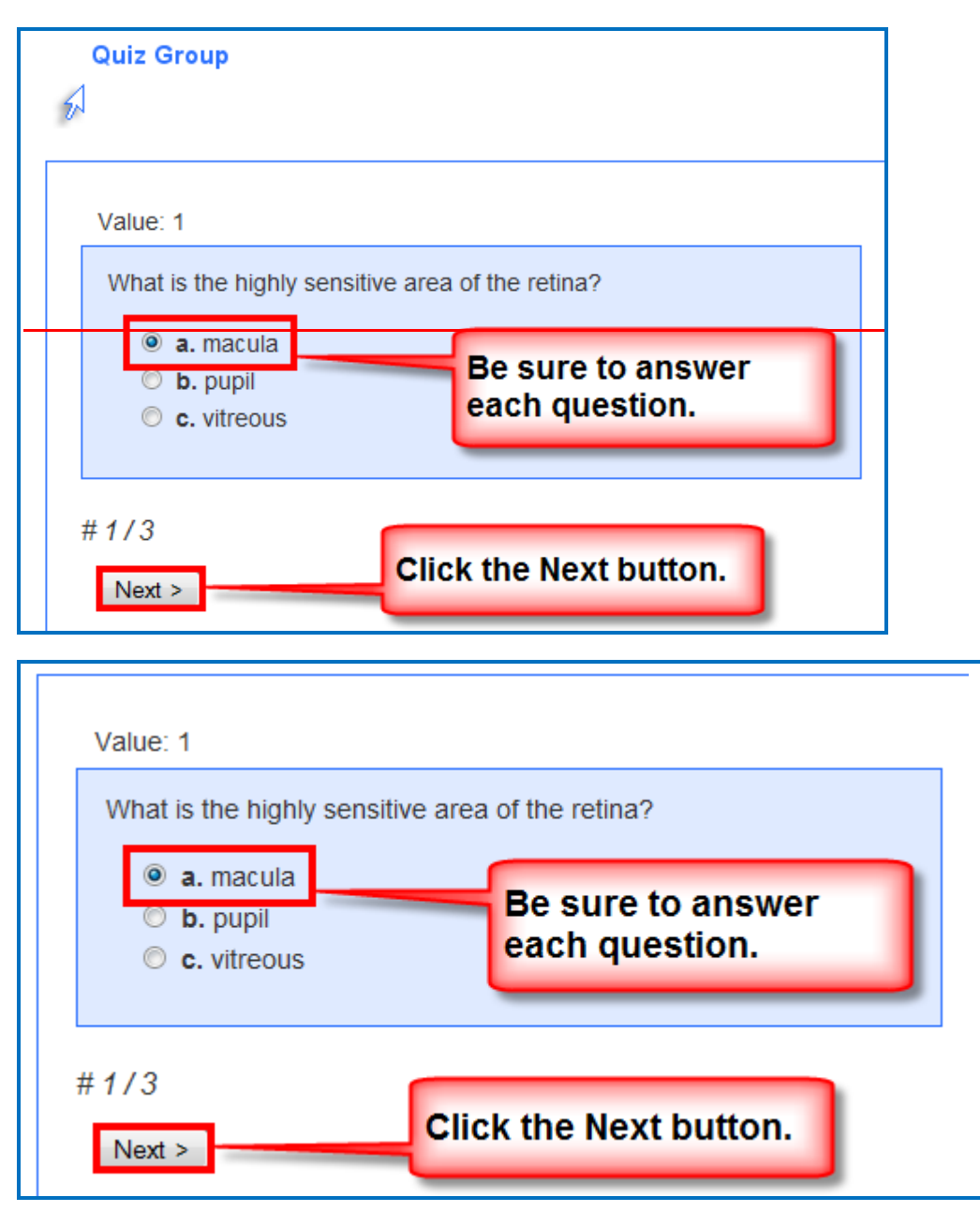

After answering the last question, be sure to click Next.

**IMPORTANT**: See the next section for saving your answers for submission.

| Quiz Group          |                          |             |
|---------------------|--------------------------|-------------|
| Value: 1            |                          |             |
| Light rays are focu | After answering the last | aet         |
| U Paíse             | question, be sure to a   | click Next. |
| # 3/3               |                          |             |

| Value: 1                              |                         |              |
|---------------------------------------|-------------------------|--------------|
| Light rays are focus<br>True<br>False | After answering the las | t<br>ck Next |
| # 3 / 3<br>< Prev Next >              |                         |              |

**IMPORTANT**: Be sure to click **Check Answers** to save your answers for submission. (If you don't click **Check Answers**, your answers will not be saved for submission.)

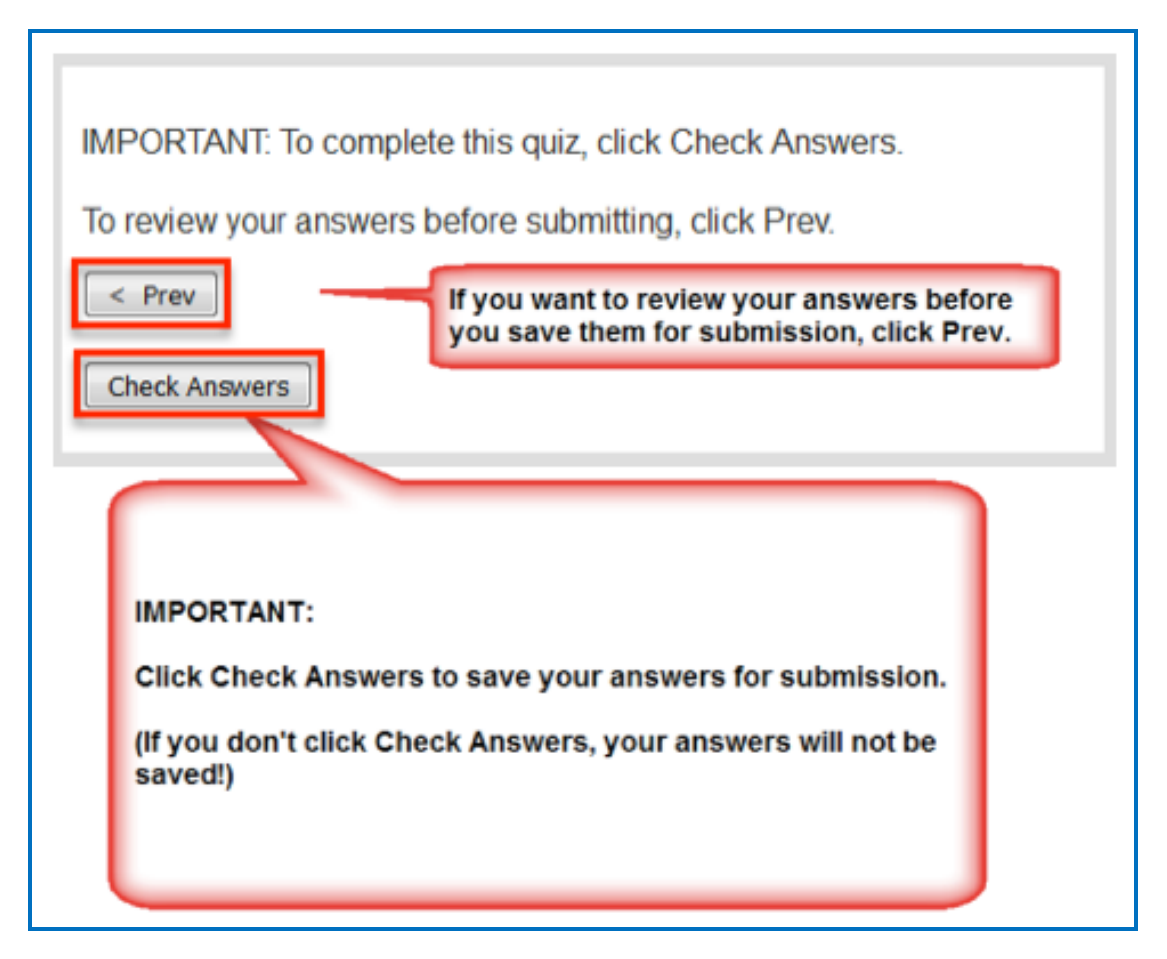

After clicking **Check Answers**, you will see how you did you on your questions.

**IMPORTANT**: To submit all your answers for your ENTIRE lesson, be sure to see the section <u>Last Page of Your Lesson</u>. You may need to click a **Finish** button to submit the score for your lesson.

If you experience issues, please see the section <u>Troubleshooting</u>.

## **Activities**

Please note that you must complete your activities for the score to be recorded. See the sections <u>Finish Button for Activities</u> and <u>Complete Your Activities</u>.

## **Finish Button for Activities**

In some cases, you may need to click the Finish button for an activity. If you experience issues seeing your activity or if your activity appears "cut off", please see the section <u>Troubleshooting</u>.

For the Crossword puzzle, if you complete the puzzle and all your answers are correct, then the score is recorded.

**IMPORTANT:** If you cannot complete the puzzle, but you want partial credit for your correct answers, click the **Finish** button.

| Solve the crossword puzzle.                                                                                                    |                                |  |  |  |
|----------------------------------------------------------------------------------------------------|--------------------------------|--|--|--|
|                                                                                                    | Across                         |  |  |  |
| 3 E                                                                                                    | 1.) small aperture             |  |  |  |
| <sup>4</sup> B N <sup>5</sup> C                                                                                                    | 7.) part of the eye with color |  |  |  |
|                                                                                                    | 8.) carries electrical         |  |  |  |
| E A R                                                                                                    | impulses to the brain          |  |  |  |
| T I N                                                                                                    |                                |  |  |  |
|                                                                                                    |                                |  |  |  |
|                                                                                                    |                                |  |  |  |
|                                                                                                    | Down                           |  |  |  |
|                                                                                                    | 2.) focuses the light rays     |  |  |  |
| If you can complete the puzzle and get everything<br>correct, then your score is added to your lesson score.<br>If you cannot complete the puzzle and want partial<br>credit for your score, click Finish. |                                |  |  |  |
|                                                                                                    |                                |  |  |  |
| Score 6/8                                                                                                    | Finish                         |  |  |  |